Praxislabor Digitale Geisteswissenschaften

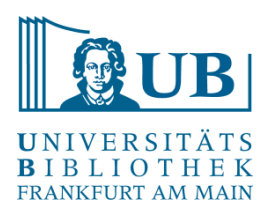

## Datenbereinigung, -transformation und -analyse mit

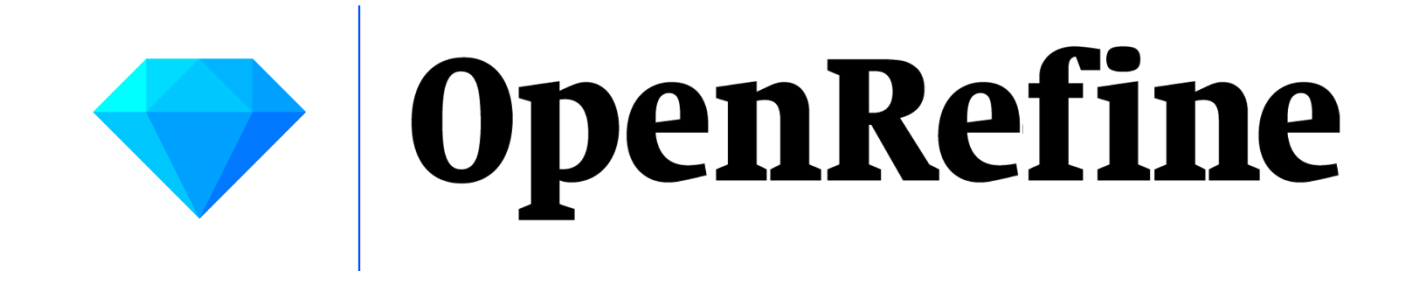

17.06.2025 18:00-19:30 Uhr

Jakob Frohmann j.frohmann@ub.uni-frankfurt.de

www.ub.uni-frankfurt.de/digitalhumanities | Jakob Frohmann

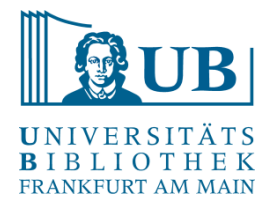

# Introduction to OpenRefine

- OpenRefine is 'a tool for working with messy data'
- OpenRefine works best with data in a simple tabular format
- OpenRefine can help you split data up into more granular parts
- OpenRefine can help you match local data up to other data sets
- OpenRefine can help you enhance a data set with data from other sources

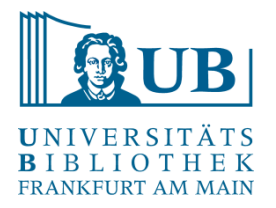

- Open Source-Software in Java (zuvor zwischenzeitlich zu Google gehörig unter dem Namen Google Refine)
- läuft lokal auf dem Rechner, aber im Browser (keine Internetverbindung notwendig)
- interaktives Werkzeug zum Bearbeiten, Erkunden und Bereinigen großer Mengen von Daten in Tabellenform ("A power tool for working with messy data.")
- hat große Ähnlichkeiten zu einem Tabellenkalkulationsprogramm mit Zeilen und Spalten (z.B. Excel)

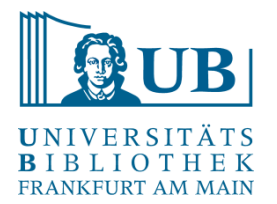

- Reinigung und Aufbereitung von Daten

 "Exploration" von Daten, Aufspüren von Inkonsistenzen oder Fehlern im Datenformat ("the big picture of your data")

– Umstrukturierung und Überführung von Daten in eine andere Form

 wichtige Werkzeuge in OpenRefine: verschiedene Arten von Filtern und Facetten mit vordefinierten Kriterien zum Anpassen der Anzeige

– alle Operationen geschehen i.d.R. nur auf den gewählten / selektierten Daten.

 alle Veränderungen der Daten geschehen auf einer Kopie des Datensets und können leicht wieder rückgängig gemacht werden ("play with your data")

 Abfolgen von Operationen können gespeichert und dann auf andere Datensätze ebenfalls angewendet werden.

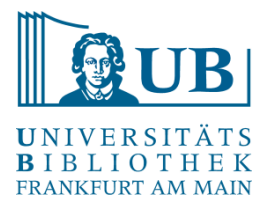

Reconcile & Match

- Vergleichen / Angleichen der eigenen Daten anhand von Datenbanken (z.B. Wikidata, GND)
- Anreicherung von Daten (z.B. mit eindeutigen Identifikatoren)
- Verlinkung von Daten

... mit Hilfe von diversen Webservices mit offenen Schnittstellen (APIs) über das Internet

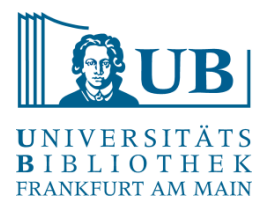

Daten, die man verändern möchte, herausfiltern,

dann die selektierten Daten gemeinsam in einer Operation bearbeiten.

- Quelldaten einlesen
- Daten analysieren
- Daten aufräumen und optimieren
- Daten anreichern
- Daten im Zielformat ausgeben

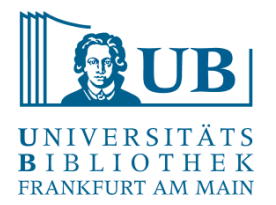

Mögliche Dateiformate für den Import und Export (Auswahl):

CSV, Microsoft Excel, JSON, XML, HTML

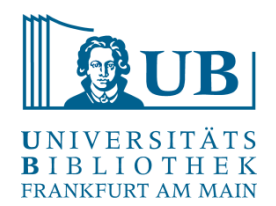

#### Beispiel für ein Importformat

🔚 dnb-datashop 2019-5-17T9 10 16.csv 🔀 "subject";"identifier";"type";"creator";"title";"volume";"edition";"publisher";"year";"format";"ISB 1 2 "830 Deutsche Literatur"; "URN:urn:nbn:de:101:1-2019032815532333331261, URL:http://nbn-resolving.de/ "830 Deutsche Literatur";"ISBN:978-3-8498-1185-3 Broschur : EUR 39.80 (DE), EUR 41.00 (AT), CHF 51. 3 "610 Medizin, Gesundheit ; 420 Englisch ; 430 Deutsch";"ISBN:978-3-582-76023-4 Broschur : EUR 13.90 4 5 "830 Deutsche Literatur ; B Belletristik";"ISBN:978-3-7424-1176-1 : EUR 10.00 (DE) (freier Preis), 6 "830 Deutsche Literatur";"IDN:1186196173";"Online-Ressource";"Büchner, Georg [Mitwirkender] ; Griem "830 Deutsche Literatur ; B Belletristik";"IDN:1186199687";"Online-Ressource";"Büchner, Georg [Mitw 7 "59 Belletristik";"URN:urn:nbn:de:101:1-2019022511054068929226, URL:http://nbn-resolving.de/urn:nbn 8 9 "830 Deutsche Literatur ; B Belletristik";"URN:urn:nbn:de:101:1-2019040501314604322571, URL:http://: 10 "830 Deutsche Literatur ; B Belletristik";"URN:urn:nbn:de:101:1-2019040501320309141140, URL:http:// "830 Deutsche Literatur ; B Belletristik";"ISBN:978-3-947894-94-9 Broschur : EUR 6.90 (DE), EUR 7.1 11 12 "49 Theater, Tanz, Film ; 48 Musik ; 59 Belletristik";"URN:urn:nbn:de:101:1-2019020613352145115773, "59 Belletristik ; 48 Musik"; "URN:urn:nbn:de:101:1-2019020421203627151616, URL:http://nbn-resolving 13 14 "830 Deutsche Literatur ; 780 Musik";"URN:urn:nbn:de:101:1-2019040912341948360975, URL:http://nbn-r 15 "320 Politik"; "URN:urn:nbn:de:101:1-2019022020314772961194, URL:http://nbn-resolving.de/urn:nbn:de: 16 "";"URN:urn:nbn:de:101:1-2019050419082680329417, URL:http://nbn-resolving.de/urn:nbn:de:101:1-20190 17 "830 Deutsche Literatur ; B Belletristik";"URN:urn:nbn:de:101:1-2019040412330737993561, URL:http://: 18 "S Schulbücher";"ISBN:978-3-8490-3257-9 Broschur : EUR 9.95 (DE), EUR 10.30 (AT), CHF 10.50 (freier "830 Deutsche Literatur ; B Belletristik"; "URN:urn:nbn:de:101:1-2019040412355162390040, URL:http://: 19 20 "830 Deutsche Literatur ; B Belletristik"; "URN:urn:nbn:de:101:1-2019031322202332505205, URL:http://: "";"ISBN:978-3-582-76005-0 Broschur : EUR 16.90 (DE), 3-582-76005-7, IDN:1180147073";"";"";"Arbeits 21 "";"ISBN:978-3-582-76008-1 Broschur : EUR 18.90 (DE), 3-582-76008-1, IDN:1180146794";"";"";"Arbeits 22 "830 Deutsche Literatur";"ISBN:978-3-934820-27-2 Broschur : EUR 24.80 (DE), EUR 25.50 (AT), 3-93482 23 "";"URN:urn:nbn:de:101:1-2019041416095448364279, URL:http://nbn-resolving.de/urn:nbn:de:101:1-20190 24 25 "830 Deutsche Literatur"; "URN:urn:nbn:de:101:1-2019031016140517141088, URL:http://nbn-resolving.de/ "S Schulbücher";"ISBN:978-3-582-68914-6 Festeinband : EUR 36.90 (DE), 3-582-68914-X, IDN:1175574600 26

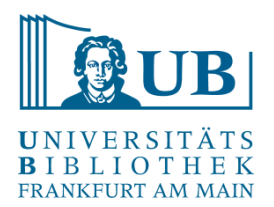

#### Bearbeitungsbeispiele: Formalisieren

| Data you have    | Desired data |
|------------------|--------------|
| 1st January 2014 | 2014-01-01   |
| 01/01/2014       | 2014-01-01   |
| Jan 1 2014       | 2014-01-01   |
| 2014-01-01       | 2014-01-01   |

https://librarycarpentry.org/lc-open-refine/01-introduction.html

PUBLIC SERVICE ANNOUNCEMENT:

OUR DIFFERENT WAYS OF WRITING DATES AS NUMBERS CAN LEAD TO ONLINE. CONFUSION. THAT'S WHY IN 1988 ISO SET A GLOBAL STANDARD NUMERIC DATE FORMAT.

THIS IS THE CORRECT WAY TO WRITE NUMERIC DATES:

2013-02-27

THE FOLLOWING FORMATS ARE THEREFORE DISCOURAGED:

https://xkcd.com/1179/

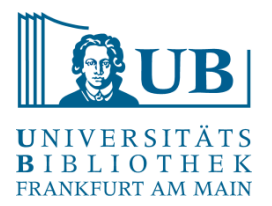

#### Bearbeitungsbeispiele: Vereinheitlichen

| Data you have | Desired data |
|---------------|--------------|
| London        | London       |
| London]       | London       |
| London,]      | London       |
| london        | London       |

https://librarycarpentry.org/lc-open-refine/01-introduction.html

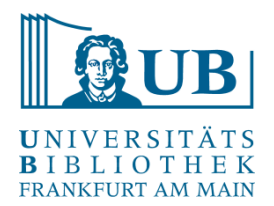

#### Bearbeitungsbeispiele: Segmentieren

|                                                                          |               |                         |              | Address   |             |            |         |          |
|--------------------------------------------------------------------------|---------------|-------------------------|--------------|-----------|-------------|------------|---------|----------|
| Address in single field                                                  | Institution   | Library name            | Address 1    | 2         | Town/City   | Region     | Country | Postcode |
| University of Wales, Llyfrgell Thomas Parry Library,                     | University of | Llyfrgell               | Llanbadarn   |           | Aberystwyth | Ceredigion | United  | SY23     |
| Llanbadarn Fawr, ABERYSTWYTH, Ceredigion, SY23<br>3AS, United Kingdom    | Wales         | Thomas Parry<br>Library | Fawr         |           |             |            | Kingdom | 3AS      |
| University of Aberdeen, Queen Mother Library, Meston                     | University of | Queen Mother            | Meston Walk  |           | Aberdeen    |            | United  | AB24     |
| Walk, ABERDEEN, AB24 3UE, United Kingdom                                 | Abderdeen     | Library                 |              |           |             |            | Kingdom | 3UE      |
| University of Birmingham, Barnes Library, Medical                        | University of | Barnes Library          | Medical      | Edgbaston | Birmingham  | West       | United  | B15 2TT  |
| School, Edgbaston, BIRMINGHAM, West Midlands, B15<br>2TT, United Kingdom | Birmingham    |                         | School       |           |             | Midlands   | Kingdom |          |
| University of Warwick, Library, Gibbett Hill Road,                       | University of | Library                 | Gibbett Hill |           | Coventry    |            | United  | CV4 7AL  |
| COVENTRI, CV4 TAL, Onited Kingdom                                        | vval wick     |                         | Rudu         |           |             |            | Ringdom |          |

#### https://librarycarpentry.org/lc-open-refine/01-introduction.html

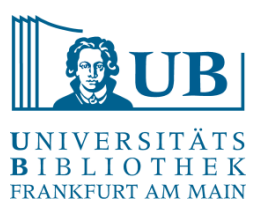

### Ein Projekt erstellen...

| $\leftrightarrow$ $\rightarrow$ C $\textcircled{a}$ | i 127.0.0.1:333                                                         | 3                                                                                                    | ⊘    | ☆ |
|-----------------------------------------------------|-------------------------------------------------------------------------|----------------------------------------------------------------------------------------------------|------|---|
| 🌣 Meistbesucht 🔞 Erst                               | e Schritte                                                              |                                                                                                    |      |   |
| OpenRefine                                          | A power tool for working with messy dat                                 | a.                                                                                                    |      |   |
| Create Project<br>Open Project                      | Create a project by importing da<br>TSV, CSV, *SV, Excel (.xls and .xls | ta. What kinds of data files can I import?<br>x), JSON, XML, RDF as XML, and Google Data documents are all supported. Support for other formats can be added with OpenRefine extension | ons. |   |
| Import Project                                      | Get data from                                                           | Locate one or more files on your computer to upload:                                                                                                    |      |   |
| Language Settings                                   | This Computer                                                           | Durchsuchen Keine Dateien ausgewählt.                                                                                                    |      |   |
|                                                     | Web Addresses (URLs)                                                    | Next »                                                                                                    |      |   |
|                                                     | Clipboard                                                               |                                                                                                    |      |   |
|                                                     | Data Package (JSON URL)                                                 |                                                                                                    |      |   |
|                                                     | Database                                                                |                                                                                                    |      |   |
|                                                     | Google Data                                                             |                                                                                                    |      |   |
|                                                     |                                                                         |                                                                                                    |      |   |
|                                                     |                                                                         |                                                                                                    |      |   |
|                                                     |                                                                         |                                                                                                    |      |   |
|                                                     |                                                                         |                                                                                                    |      |   |
|                                                     |                                                                         |                                                                                                    |      |   |
|                                                     |                                                                         |                                                                                                    |      |   |
|                                                     |                                                                         |                                                                                                    |      |   |
|                                                     |                                                                         |                                                                                                    |      |   |
|                                                     |                                                                         |                                                                                                    |      |   |
|                                                     |                                                                         |                                                                                                    |      |   |
| Version 3.1 [b90e413]                               |                                                                         |                                                                                                    |      |   |
| Preferences<br>Help<br>About                        |                                                                         |                                                                                                    |      |   |

## Ein Projekt erstellen...

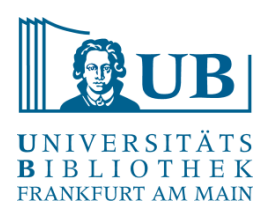

#### **OpenRefine** A power tool for working with messy data.

| Create Project                      | « S   | tart Over Configure Parsin  | g Options                                                                                                    | Project name                                                                                                    | dnb datasho                                                                                                    | p_2019 5 17T9_1 | 0_16 Tags                                                                                                    |                   | Create P          | roject »          |
|-------------------------------------|-------|-----------------------------|----------------------------------------------------------------------------------------------------|----------------------------------------------------------------------------------------------------|----------------------------------------------------------------------------------------------------|-----------------|----------------------------------------------------------------------------------------------------|-------------------|-------------------|-------------------|
| Open Project                        |       | subject                     | identifier                                                                                                    |                                                                                                    | type                                                                                                    | creator         | title                                                                                                    | volume            | edition           | publist           |
| Import Project<br>Language Settings | 1.    | 830 Deutsche Literatur      | URN:um:nbn:de:101:1-2019032<br>URL:http://nbn-resolving.de<br>/um:nbn:de:101:1-2019032815<br>nb.info/1182002757/34, URL:ht<br>/63645342.sf/de_DE/?ObjectPa<br>/Products/978-3-8498-1410-6, I<br>IDN:1182002757 | Roselli, Antonio<br>[Verfasser]                                                                                          | »alles scheint mir jetzt<br>möglich« : Zum Verhältnis<br>von Handlung und<br>Kontingenz bei Grabbe,<br>Büchner, Hebbel und<br>Grillparzer / Antonio Roselli |                 | 1.                                                                                                    | Bielefe<br>Verlag |                   |                   |
|                                     | 2.    | 830 Deutsche Literatur      | ISBN:978-3-8498-1185-3 Brosc<br>41.00 (AT), CHF 51.70 (freier Pr<br>IDN:1172362076                                                                                                    | IN:978-3-8498-1185-3 Broschur : EUR 39.80 (DE), EUR<br>00 (AT), CHF 51.70 (freier Preis), 3-8498-1185-9,<br>J:1172362076 |                                                                                                    |                 | ["und ich weiß nicht, wie's<br>kommt, alles scheint mir<br>jetzt möglich."]; "Alles<br>scheint mir jetzt möglich":<br>zum Verhältnis von<br>Handlung und Kontingenz<br>bei Grabbe, Büchner,<br>Hebbel und Grillparzer /<br>Antonio Roselli |                   | [1. Erstauflage]  | Bielefe<br>Verlag |
|                                     | •     |                             |                                                                                                    |                                                                                                    |                                                                                                    |                 | 1                                                                                                    |                   |                   | - F               |
|                                     | P     | arse data as                | Character encodin                                                                                                    | g UTF-8                                                                                                    | >                                                                                                    |                 |                                                                                                    |                   | Update Pre        | eview             |
|                                     | С     | SV / TSV / separator-base   | d files columns are sepa                                                                                                    | rated by                                                                                                    |                                                                                                    | Ignore ti       | rst 0 line(s) at be                                                                                                    | ginning of file   |                   |                   |
|                                     | Li    | ne-based text files         | <ul> <li>Commas (CSV)</li> <li>tabs (TSV)</li> </ul>                                                                                                    |                                                                                                    |                                                                                                    | ✓ Parse n       | ext <u>1</u> line(s) as co<br>initial 0 row(s) of dat                                                                                                    | lumn headers      |                   | =                 |
| _                                   | F     | ixed-width field text files | eustom: ;                                                                                                    |                                                                                                    |                                                                                                    | Load at         | most 0 row(s) of dat                                                                                                    | а                 |                   |                   |
|                                     | P     | C-Axis text files           | Escape special ch                                                                                                    | perectors with \                                                                                                    |                                                                                                    | 🗹 Use cha       | racter " to enclose o                                                                                                    | ells containing o | column separators | 3                 |
| Version 0.4 (1-00-440)              | J     | SON files                   | Column names                                                                                                    | (comma separated):                                                                                                    |                                                                                                    | 🗖 Parse c       | ell text into                                                                                                    | Store blank rows  | 6                 |                   |
| version 3.1 [b50e413]               | IV IV |                             |                                                                                                    |                                                                                                    |                                                                                                    | numbers         | s, dates, 🔽                                                                                                    | Store blank cells | s as nulls        |                   |
| Preferences                         | R     | DF/N3 files                 |                                                                                                    |                                                                                                    |                                                                                                    |                 |                                                                                                    | file names, URL   | _s)               |                   |
| Help<br>About                       | R     | DF/N-Triples files          |                                                                                                    |                                                                                                    |                                                                                                    |                 | I                                                                                                    | n each row        |                   |                   |
| jav <u>ascript:</u> {}              |       |                             |                                                                                                    |                                                                                                    |                                                                                                    |                 |                                                                                                    |                   |                   |                   |

### Ein Projekt erstellen...

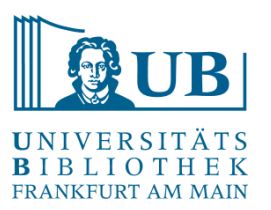

| Facet / Filter                                                 | Undo / Redo o / o                                                                                                    | 17 | 716   | rec                                              | ords                                                                                                    |                                                                                                    |                                              |                                                                         |                                                                                                    |        | Exte                                                 | ensions: Wikida                                                    | ata 🔻  |
|----------------------------------------------------------------|----------------------------------------------------------------------------------------------------|----|-------|--------------------------------------------------|----------------------------------------------------------------------------------------------------|----------------------------------------------------------------------------------------------------|----------------------------------------------|-------------------------------------------------------------------------|----------------------------------------------------------------------------------------------------|--------|------------------------------------------------------|--------------------------------------------------------------------|--------|
|                                                                |                                                                                                    | Sh | iow a | s: ro                                            | ws records                                                                                                    | Show: 5 10 25 50 records                                                                                                    |                                              |                                                                         |                                                                                                    | «      | first c previou                                      | is <b>1 - 10 next</b> >                                            | last » |
| Using face                                                     | ts and filters                                                                                                    |    | All   |                                                  | subject                                                                                                    | ▼ identifier                                                                                                    | 💌 type                                       | creator                                                                 | Title                                                                                                    | volume | edition                                              | <b>publisher</b>                                                   | 💌 ye   |
| Use facets a<br>of your data<br>filter methods<br>of each data | Use facets and filters to select subsets<br>of your data to act on. Choose facet and<br>filter methods from the menus at the top<br>of each data column.<br>Not sure how to get started?<br>Watch these screencasts |    |       | 1.                                               | 830<br>Deutsche<br>Literatur                                                                                                    | URN:urn:non:de:101:1-201903281553233331261,<br>URL:http://nbn-resolving.de<br>/urn:nbn.ce:101:1-201903281553233331261,<br>URL:http://d-nb.info/1182002757/34,<br>URL:http://www.aisthesis.de/epages/63645342.sf<br>/de_DE/?ObjectPath=/Shops/63645342/Products<br>/978-3-8498-1410-6, ISBN:978-3-8498-1410-6,<br>IDN:1182002757<br>ISBN:978-3-8498-1185-3 Broschur : EUR 39.80 | Online-<br>Ressource                         | Roselli,<br>Antonio<br>[Verfasser]                                      | »alles scheint mir jetzt<br>möglich« : Zum<br>Verhältnis von Handlung<br>und Kontingenz bei<br>Grabbe, Büchner, Hebbel<br>und Grillparzer / Antonio<br>Roselli                                                                                |        | 1.                                                   | Bielefeld :<br>Aisthesis Verlag                                    | 201: • |
| Not sure how to get started?<br>Watch these screencasts        |                                                                                                    | ☆  | 5     | 2.                                               | 830<br>Deutsche<br>Literatur                                                                                                    | ISBN:978-3-8498-1185-3 Broschur : EUR 39.80<br>(DE), EUR 41.00 (AT), CHF 51.70 (freier Preis),<br>3-8498-1185-9, IDN:1172362076                                                                                                    |                                              | Roselli,<br>Antonio<br>[Verfasser]                                      | ["und ich weiß nicht,<br>wie's kommt, alles<br>scheint mir jetzt<br>möglich."]; "Alles scheint<br>mir jetzt möglich": zum<br>Verhältnis von Handlung<br>und Kontingenz bei<br>Grabbe, Büchner, Hebbel<br>und Grillparzer / Antonio<br>Roselli |        | [1.<br>Erstauflage]                                  | Bielefeld :<br>Aisthesis Verlag                                    | 201:   |
|                                                                |                                                                                                    | Ŕ  |       | 3.                                               | 610 Medizin,<br>Gesundheit ;<br>420 Englisch<br>; 430<br>Deutsch                                                                                     | ISBN:978-3-582-76023-4 Broschur : EUR 13.90<br>(DE), 3-582-76023-5, IDN:1175574864                                                                                                    |                                              | Frie, Georg<br>[Verfasser]                                              | Bildwörterbuch<br>Gesundheit und Pflege :<br>Fachbegriffe Deutsch -<br>Englisch - Muttersprache<br>/ von Georg Frie,<br>Studiendirektor, Lehrer<br>für<br>Gesundheits fachberufe,<br>Deutsch und<br>Kommunikation                             |        | 2.,<br>überarbeitete<br>und<br>erweiterte<br>Auflage | Hamburg : Dr.<br>Felix Büchner -<br>Handwerk und<br>Technik        | 201!—  |
|                                                                | <del>द्रि</del>                                                                                                    | 5  | 4.    | 830<br>Deutsche<br>Literatur ; B<br>Belletristik | ISBN:978-3-7424-1176-1 : EUR 10.00 (DE) (freier<br>Preis), EUR 11.30 (AT) (freier Preis), CHF 13.90<br>(freier Preis), 3-7424-1176-4, IDN:1184482470 |                                                                                                    | Büchner,<br>Georg ;<br>Pufendorf,<br>Max von | Briefe : Lesung mit Max<br>von Pufendorf (1 mp3-<br>CD) / Georg Büchner |                                                                                                    |        | Berlin : Der<br>Audio Verlag                         | 201:                                                               |        |
|                                                                |                                                                                                    | ☆  |       | 5.                                               | 830<br>Deutsche<br>Literatur                                                                                                    | IDN:1186196173                                                                                                    | Online-<br>Ressource                         | Büchner,<br>Georg<br>[Mitwirkender]<br>; Griem,<br>Helmut               | Briefe und Szenen / von<br>Georg Büchner. Helmut<br>Griem liest                                                                                                    |        |                                                      | Leipzig ;<br>Frankfurt am<br>Main : Deutsche<br>Nationalbibliothek | 201:   |

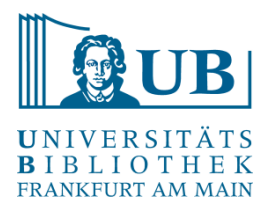

Neuordnen von Spalten:

 Dropdownmenü bei "All": Edit columns → Re-order / Remove Columns

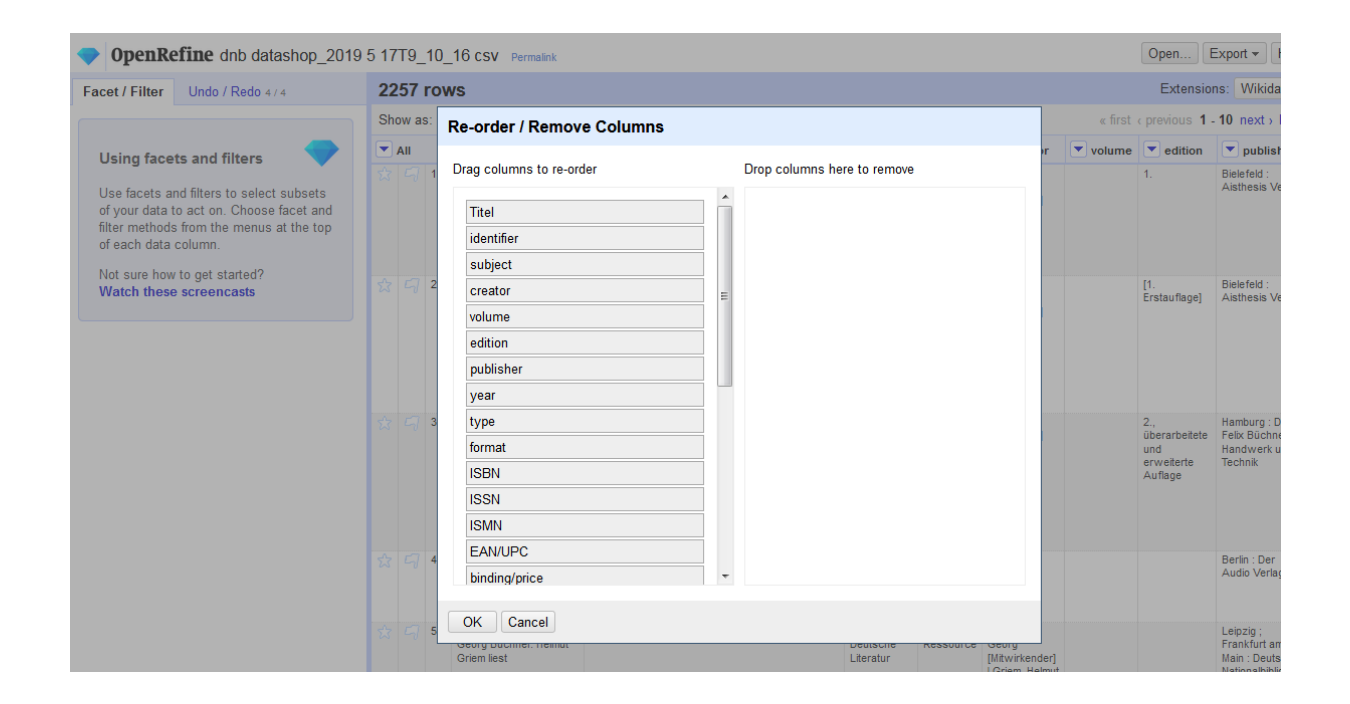

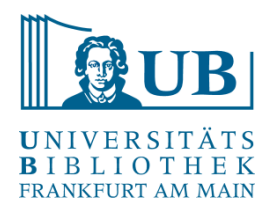

Splitting Cells:

- Aufsplitten von z.B. Verfasserangaben, um effektiv mit diesen Arbeiten zu können
- Edit cells->Split multi-valued cells

Wechsel rows / record Ansicht

| 2  | 257     | row                     | /S                                                                                          |                                                                                                    |                              |                      |                                    |         |
|----|---------|-------------------------|---------------------------------------------------------------------------------------------|----------------------------------------------------------------------------------------------------|------------------------------|----------------------|------------------------------------|---------|
| Sł | now a   | s: ro                   | ws records Show                                                                             | r: 5 10 25 50 rows                                                                                                    |                              |                      |                                    | « first |
|    | AII     |                         | Titel                                                                                       | ▼ identifier                                                                                                    | subject                      | 💌 type               | creator                            | volume  |
|    | 5       | 1.                      | »alles scheint mir jetzt<br>möglich« : Zum<br>Verhältnis von Handlung<br>und Kontingenz bei | URN:um:nbn:de:101:1-2019032815532333331261,<br>URL:http://nbn-resolving.de<br>/um:nbn:de:101:1-2019032815532333331261,<br>URL:http://d-nb.info/1182002757/34, | 830<br>Deutsche<br>Literatur | Online-<br>Ressource | Roselli,<br>Antonio<br>[Verfasser] |         |
|    | Sp      | olit n                  | nulti-valued cells                                                                          |                                                                                                    |                              |                      |                                    |         |
|    | Ho<br>@ | bw to<br>by<br>Se<br>by | o <b>split multi-valued</b> co<br>separator<br>parator   <br>field lengths                  | ells                                                                                                    |                              |                      | oselli,<br>ntonio<br>/erfasser]    |         |
|    |         | Lis<br>OK               | t of integers separated                                                                     | by commas, e.g., 5, 7, 15                                                                                                    |                              |                      | rie, Georg<br>/erfasser]           |         |
|    |         |                         | Gesundmenshachberune,<br>Deutsch und<br>Kommunikation                                       |                                                                                                    |                              |                      |                                    |         |
| ß  |         | 4.                      | Briefe : Lesung mit Max<br>von Pufendorf (1 mp3-                                            | ISBN:978-3-7424-1176-1 : EUR 10.00 (DE) (freier<br>Preis), EUR 11.30 (AT) (freier Preis), CHF 13.90                                                           | 830<br>Deutsche              |                      | Büchner,<br>Georg                  |         |

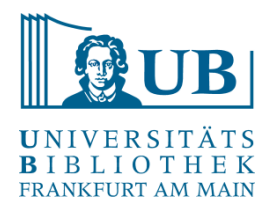

Joining Cells:

- Zusammenführen der Verfasserangaben eines Eintrags
- Edit cells->Join multi-valued cells
- Separator eintragen (Achtung: Separator sollte nicht bereits in den Daten enthalten sein, z.B. "|")

| 4446 rov                                                                                                    | vs                                                                                                    |                                                                                                    |                                  |                      |                            |        |      | Extensio                     | ns: Wikidata                  | •    |
|----------------------------------------------------------------------------------------------------|----------------------------------------------------------------------------------------------------|----------------------------------------------------------------------------------------------------|----------------------------------|----------------------|----------------------------|--------|------|------------------------------|-------------------------------|------|
| Show as: ro                                                                                                    | ows records Show                                                                                                    | r: 5 <b>10</b> 25 50 rows                                                                                              |                                  |                      |                            | « 1    |      | c previous 1                 | 10 next> la                   | st » |
|                                                                                                    | Titel                                                                                                    | ▼ identifier                                                                                                    | subject                          | 💌 type               | creator                    | volume |      | <ul> <li>edition</li> </ul>  | <b>publisher</b>              |      |
| ☆ 47 1.                                                                                                    | »alles scheint mir jetzt<br>möglich«: Zum<br>Verhältnis von Handlung<br>und Kontingenz bei                                                                          | URN:um:nbn:de:101:1-2019032815532333331261,<br>URL:http://nbn-resolving.de<br>/um:nbn:de:101:1-2019032815532333331261, | 830<br>Deutsche<br>Literatur     | Online-<br>Ressource | Facet<br>Text filter       | •      |      | 1.                           | Bielefeld :<br>Aisthesis Verl | ag   |
|                                                                                                    | Grabbe, Büchner, Hebl                                                                                                    | Enter separator to use between values                                                                                  |                                  |                      | Edit cells                 | ►      | Tra  | ransform                     |                               |      |
|                                                                                                    | Roselli                                                                                                    |                                                                                                    |                                  |                      | Edit column                | ► Co   |      | Common transforms            |                               |      |
| 3 디 2.                                                                                                    | ["und ich weiß nicht,                                                                                                    |                                                                                                    | 830                              |                      | Transpose                  | ►      | Fill | down                         |                               |      |
| s 199 - 199 - 199 | wie's kommt, alles<br>scheint mir jetzt<br>möglich."] ; "Alles sche                                                                                                 | OK Abbrechen                                                                                                    | Literatur                        |                      | Sort                       |        | Bla  | Blank down                   |                               |      |
|                                                                                                    | mir jetzt möglich" : zum<br>Verhältnis von Handlung                                                                                                    |                                                                                                    |                                  |                      | View                       | •      | Spl  | it multi-valued              | cells                         |      |
|                                                                                                    | und Kontingenz bei<br>Grabbe, Büchner, Hebbel                                                                                                    |                                                                                                    |                                  |                      | Reconcile                  | •      | Joi  | n multi-valued               | cells                         |      |
|                                                                                                    | Roselli                                                                                                    |                                                                                                    |                                  |                      |                            |        | Clu  | ister and edit               |                               |      |
| 3 4 3.                                                                                                    | Bildwörterbuch<br>Gesundheit und Pflege :                                                                                                    | ISBN:978-3-582-76023-4 Broschur : EUR 13.90<br>(DE), 3-582-76023-5, IDN:1175574864                                     | 610 Medizin,<br>Gesundheit ;     |                      | Frie, Georg<br>[Verfasser] |        | Re   | place                        | ŕ                             |      |
|                                                                                                    | Fachbegriffe Deutsch -<br>Englisch - Muttersprache<br>/ von Georg Frie,<br>Studiendirektor, Lehrer<br>für<br>Gesundheitsfachberufe,<br>Deutsch und<br>Kommunikation |                                                                                                    | 420 Englisch<br>; 430<br>Deutsch |                      |                            |        |      | und<br>erweiterte<br>Auflage | Handwerk und<br>Technik       | 1    |
| ☆ □ 4.                                                                                                    | Briefe : Lesung mit Max<br>von Pufendorf (1 mp3-                                                                                                    | ISBN:978-3-7424-1176-1 : EUR 10.00 (DE) (freier<br>Preis), EUR 11.30 (AT) (freier Preis), CHF 13.90                    | 830<br>Deutsche                  |                      | Büchner,<br>Georg          |        |      |                              | Berlin : Der<br>Audio Verlag  |      |

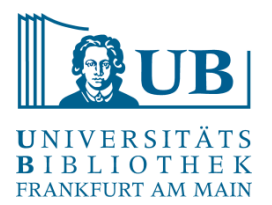

Umbenennen von Spalten:

• Edit column → Rename this column

| 22 | 2257 rows Extensions: Wikid |       |                                                                                                    |                                                                                                    |                                                                                                    |                                                             |                      |                                              |         |                                                      |                                                 |  |  |  |  |
|----|-----------------------------|-------|----------------------------------------------------------------------------------------------------|----------------------------------------------------------------------------------------------------|----------------------------------------------------------------------------------------------------|-------------------------------------------------------------|----------------------|----------------------------------------------|---------|------------------------------------------------------|-------------------------------------------------|--|--|--|--|
| Sh | ow a                        | s: ro | ws records Show                                                                                                    | r: 5 <b>10</b> 25 50 rows                                                                                                    |                                                                                                    |                                                             |                      |                                              | « fir   | rst « previous <b>1</b> .                            | 10 next >                                       |  |  |  |  |
|    | All                         |       | Titel                                                                                                    | <ul> <li>identifier</li> </ul>                                                                                                    |                                                                                                    | subject                                                     | 💌 type               | creator                                      | 💌 volun | ne 💌 edition                                         | <b>v</b> publis                                 |  |  |  |  |
|    |                             | 1.    | walles scheint mir jetzt<br>möglich«: Zum<br>Verhältnis von Handlung<br>und Kontingenz bei<br>Grabbe, Büchner, Hebbel<br>und Grillparzer / Antonio                                                                                            | URN:urn:nbn:de:101:1-201903<br>URL:http://nbn-resolving.de<br>/urn:nbn:de:101:1-201903281?<br>URL:http://d-nb.info/11820027?<br>URL:http://www.aisthesis.de/<br>/de_DE/?Object/Path=/Shops/6 | 2815532333331261,<br>5532333331261,<br>57/34,<br>epages/63645342.sf<br>3645342/Products              | 830<br>Deutsche<br>Literatur                                | Online-<br>Ressource | Facet<br>Text filter<br>Edit cells           | •       | 1.                                                   | Bielefeld :<br>Aisthesis \                      |  |  |  |  |
|    |                             |       | Roselli                                                                                                    | /978-3-8498-1410-6, ISBN:978<br>IDN:1182002757                                                                                                    | Split into several o                                                                                 | olumns                                                      |                      | Edit column                                  | •       |                                                      |                                                 |  |  |  |  |
| \$ |                             | 2.    | ["und ich weiß nicht,<br>wie's kommt, alles<br>scheint mir jetzt<br>möglich."], "Alles scheint<br>mir jetzt möglich": zum<br>Verhältnis von Handlung<br>und Kontingenz bei<br>Grabbe, Büchner, Hebbel<br>und Grillparzer / Antonio<br>Roselli | ISBN:978-3-8498-1185-3 Bros<br>(DE), EUR 41.00 (AT), CHF 51,<br>3-8498-1185-9, DN:11723620                                                                                                   | Add column based<br>Add column by feta<br>Add columns from<br>Rename this colum<br>Remove this colum | d on this colu<br>ching URLs<br>I reconciled va<br>mn<br>mn | mn<br>alues          | Transpose<br>Sort<br>View<br>Reconcile       | •<br>•  | [1.<br>Erstauflage]                                  | Bielefeld :<br>Aisthesis ∖                      |  |  |  |  |
|    |                             | 3.    | Bildwörterbuch<br>Gesundheit und Pflege :<br>Fachbegriffe Deutsch -<br>Englisch - Muttersprache<br>/ von Georg Frie,<br>Studiendirektor, Lehrer<br>für<br>Gesundheitsfachberufe,<br>Deutsch und<br>Kommunikation                              | ISBN:978-3-582-76023-4 Bros<br>(DE), 3-582-76023-5, IDN:1175                                                                                                    | Move column to be<br>Move column to en<br>Move column left<br>Move column right                      | eginning<br>nd                                              |                      | Frie, Georg<br>[Verfasser]                   |         | 2.,<br>überarbeitete<br>und<br>erweiterte<br>Auflage | Hamburg :<br>Felix Büchr<br>Handwerk<br>Technik |  |  |  |  |
|    |                             | 4.    | Briefe : Lesung mit Max<br>von Pufendorf (1 mp3-<br>CD) / Georg Büchner                                                                                                    | ISBN:978-3-7424-1176-1 : EUR<br>Preis), EUR 11.30 (AT) (freier<br>(freier Preis), 3-7424-1176-4,                                                                                             | R 10.00 (DE) (freier<br>Preis), CHF 13.90<br>IDN:1184482470                                          | 830<br>Deutsche<br>Literatur ; B<br>Belletristik            |                      | Büchner,<br>Georg  <br>Pufendorf,<br>Max von |         |                                                      | Berlin : Der<br>Audio Verla                     |  |  |  |  |

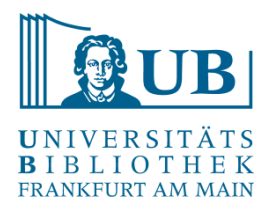

#### Facetten und Filter

Facetten gruppieren die Inhalte einer Spalte. Die am einfachsten zu benutzende Facette ist die Textfacette:

- Facet  $\rightarrow$  Text Facet
- Optionen: exclude include invert

| OpenRefine dnb datashop_2019 5 17T9_10_16 csv Permaink     Open                                                                                   |                                                                                   |          |   |     |              |    |                                                                                                    |                                                                                                    |                                                  |                      |                                              |         |                      | Exp     |
|----------------------------------------------------------------------------------------------------|-----------------------------------------------------------------------------------|----------|---|-----|--------------|----|----------------------------------------------------------------------------------------------------|----------------------------------------------------------------------------------------------------|--------------------------------------------------|----------------------|----------------------------------------------|---------|----------------------|---------|
| Facet / Filter                                                                                                    | Undo / Redo e /                                                                   | 8        |   | 22  | 57 ro        | ow | /s                                                                                                    |                                                                                                    |                                                  |                      |                                              |         | Extensio             | ns:     |
| Refresh                                                                                                    | Reset All                                                                         | Remove A |   | Sho | w as:        | ro | ws records Show                                                                                                    | r: 5 10 25 50 rows                                                                                                    |                                                  |                      |                                              | « first | c previous 1         | - 1(    |
| × creator                                                                                                    |                                                                                   | change   | * | •   | ui -         |    | Titel                                                                                                    | ▼ identifier                                                                                                    | 💌 subject                                        | 💌 type               | creator                                      | volume  | edition              | C       |
| 1056 choices Sort b                                                                                                    | oy: name count                                                                    | Cluster  |   |     | 5 1          | 1. | »alles scheint mir jetzt<br>möglich« : Zum                                                                                                    | URN:urn:nbn:de:101:1-2019032815532333331261<br>URL:http://nbn-resolving.de                                                                                                    | , 830<br>Deutsche                                | Online-<br>Ressource | Roselli,<br>Antonio                          |         | 1.                   | B       |
| Büchner, Georg [Ve<br>Bernhardt, Rüdiger<br>Büchner, Georg 17<br>Hauschild, Jan-Chri                                                              | erfasser] 175<br>[Verfasser] <br>istoph                                           |          |   |     |              |    | Verhältnis von Handlung<br>und Kontingenz bei<br>Grabbe, Büchner, Hebbel<br>und Grillparzer / Antonio<br>Roselli                                                                                                    | /uminbinde:101:1/2019032815532333331261,<br>URL:http://d-nb.info/1182002757734,<br>URL:http://www.sisthesis.de/epages/63645342.sf<br>/de_DE/20bject/Path=/Shops/63645342/Products<br>/978-3-8498-1410-6, ISBN:978-3-8498-1410-6,<br>IDN:1182002757 | Literatur                                        |                      | [Verfasser]                                  |         |                      |         |
| [Verfasser] 17<br>Büchner, Georg [Ve<br>Guth, Karl-Maria [H<br>Büchner, Georg<br>[Verfasser] Büchner<br>Johann, Ernst [Verf<br>Große, Wilhelm [Ve | erfasser]  <br>lerausgeber] 14<br>r, Georg [Verfass<br>fasser] 12<br>erfasser] 11 | ier] 12  | ш |     | <b>-</b> 7 2 | 2. | ["und ich weiß nicht,<br>wie's kommt, alles<br>scheint mir jetzt<br>möglich."], "Alles scheint<br>mir jetzt möglich": zum<br>Verhältnis von Handlung<br>und Kontingenz bei<br>Grabbe, Büchner, Hebbel<br>und Grillparzer / Antonio<br>Roselli | ISBN:978-3-8498-1185-3 Broschur : EUR 39.80<br>(DE), EUR 41.00 (AT), CHF 51.70 (freier Preis),<br>3-8498-1185-9, DN:1172362076                                                                                                    | 830<br>Deutsche<br>Literatur                     |                      | Roselli,<br>Antonio<br>[Verfasser]           |         | [1.<br>Erstauflage]  | BA      |
| Duchner, Georg                                                                                                    | -                                                                                 |          |   |     | 5 3          | 3. | Bildwörterbuch<br>Gesundheit und Pflege :                                                                                                    | ISBN:978-3-582-76023-4 Broschur : EUR 13.90<br>(DE), 3-582-76023-5, IDN:1175574864                                                                                                    | 610 Medizin,<br>Gesundheit ;                     |                      | Frie, Georg<br>[Verfasser]                   |         | 2.,<br>überarbeitete | H<br>F  |
| × publisher                                                                                                    |                                                                                   | change   |   |     |              |    | Fachbegriffe Deutsch -<br>Englisch - Muttersprache                                                                                                    |                                                                                                    | 420 Englisch<br>; 430                            |                      |                                              |         | und<br>erweiterte    | H<br>Te |
| 1002 choices Sort b<br>Stuttgart : Reclam<br>München : GRIN Ve<br>München : GRIN Ve                                                               | by: name count<br>171<br>erlag 67<br>erlag                                        | Cluster  |   |     |              |    | / von Georg Frie,<br>Studiendirektor, Lehrer<br>für<br>Gesundheitsfachberufe,<br>Deutsch und<br>Kommunikation                                                                                                    |                                                                                                    | Deutsch                                          |                      |                                              |         | Auflage              |         |
| GmbH 37<br>Hollfeld : Bange 31<br>Stuttgart : Klett 28<br>Berlin : Contumax:                                                                      | -                                                                                 |          |   |     | 4            | 4. | Briefe : Lesung mit Max<br>von Pufendorf (1 mp3-<br>CD) / Georg Büchner                                                                                                    | ISBN:978-3-7424-1176-1 : EUR 10.00 (DE) (freier<br>Preis), EUR 11.30 (AT) (freier Preis), CHF 13.90<br>(freier Preis), 3-7424-1176-4, IDN:1184482470                                                                                               | 830<br>Deutsche<br>Literatur ; B<br>Belletristik |                      | Büchner,<br>Georg  <br>Pufendorf,<br>Max von |         |                      | B<br>A  |
| Hofenberg 23<br>Leinzig : Reclam 20                                                                                                    | D                                                                                 |          |   | ☆   | 5            | 5. | Briefe und Szenen / von<br>Georg Büchner. Helmut                                                                                                    | IDN:1186196173                                                                                                    | 830<br>Deutsche                                  | Online-<br>Ressource | Büchner,<br>Georg                            |         |                      | F       |

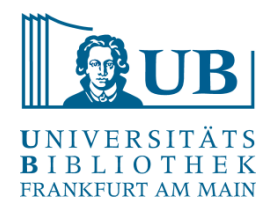

Facetten und Filter

Customized Facets (Auswahl):

- Word Facet: segmentiert Text in Wörter und verzeichnet ihre Häufigkeit
- Text length facet: wertet die Länge des Texts aus und visualisiert diese
- Facet by Blank: Filtert leere Zellen

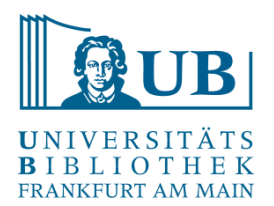

#### Facetten und Filter

#### Text Filter:

- filtert Werte mit übereinstimmendem String

| OpenRefine dnb datashop_2019 5 17 rg_10_16 CSV realize     Open Export                         |              |   |     |      |       |                                              |                                                                                                    |                                            |                      |                                                         |           |                      |               |
|------------------------------------------------------------------------------------------------|--------------|---|-----|------|-------|----------------------------------------------|----------------------------------------------------------------------------------------------------|--------------------------------------------|----------------------|---------------------------------------------------------|-----------|----------------------|---------------|
| Facet / Filter Undo / Redo 6/                                                                  | 6            |   | 16  | 7 m  | atcl  | hing rows                                    | (22: 7 total)                                                                                                    |                                            |                      |                                                         |           | Extensions:          | N             |
| Refresh Reset All                                                                              | Remove Al    |   | Chr | w as | : rov | vs records                                   | Show: 5 10 25 50 rows                                                                                                   |                                            |                      |                                                         | « first « | previous 1 - 10      | ) ne          |
| Büchner, Georg 3                                                                               |              | - | •   | AII  |       | Titel                                        | ▼ identifier                                                                                                    | <ul> <li>subject</li> </ul>                | 💌 type               | creator                                                 | volume    | edition              | E             |
| Büchner, Georg [Verfasser]  <br>Guth, Karl-Maria [Herausgeber] 3                               |              |   |     |      | 34.   | Leonce & Lena /<br>SWR. Georg<br>Büchner Mit | URN:urn:nbn:de:101:1-2019051417124067986257,<br>URL:http://nbn-resolving.de<br>/urn:nbn:de:101:1-2019051417124067986257 | 59 Belletristik                            | Online-<br>Ressource | Büchner,<br>Georg<br>[Mitwirkender]                     |           |                      | Le<br>Fr<br>M |
| Bernhardt, Rüdiger [Verfasser] <br>Büchner, Georg 2                                            |              |   |     |      |       | Oskar Werner,<br>Werner Krauß                | URL:http://d-nb.info/1185664858/34,<br>IDN:1185664858                                                                   |                                            |                      | Werner,<br>Oskar                                        |           |                      | Ni            |
| Büchner, Georg [Mitwirkender]  <br>Werner, Oskar [Mitwirkender]   Wes<br>Gert [Mitwirkender] 2 | stphal,      |   |     |      |       | u.a. Regie Gert<br>Westphal                  |                                                                                                    |                                            |                      | [Mitwirkender]<br>  Westphal,<br>Gert<br>[Mitwirkender] |           |                      |               |
| =                                                                                              |              |   |     |      | 35.   | Leonce und<br>Lena                           | URN:urn:nbn:de:101:1-2019040502590434701938,<br>URL:http://nbn-resolving.de                                             | 830 Deutsche<br>Literatur : B Belletristik | Online-<br>Ressource | Büchner,<br>Georg                                       |           | 1. Auflage           | B             |
| × publisher                                                                                    | change       |   |     |      |       | (Großdruck) :<br>Fin Lustspiel /             | /urn:nbn:de:101:1-2019040502590434701938,<br>URL:http://d-nb.info/1182674917/34                                         |                                            |                      | [Verfasser]  <br>Borken                                 |           |                      |               |
| 114 choices Sort by: name count                                                                | Cluster      |   |     |      |       | Georg Büchner                                | URL:http://www.zeno.org,<br>ISBN:978-3-8478-3259-1, IDN:1182674917                                                      |                                            |                      | Theodor<br>[Herausgeber]                                |           |                      |               |
| Stuttgart : Reclam 11                                                                          | <u>^</u>     |   |     |      | 59.   | Georg Büchner,                               | ISBN:978-3-15-015319-2 Broschur,                                                                                        | S Schulbücher                              |                      | Große,                                                  |           | [veränderte          | SI            |
| München : GRIN Verlag 6                                                                        |              |   |     |      |       | Leonice und<br>Lena / von                    | IDN. 1165036439                                                                                                    |                                            |                      | [Verfasser]                                             |           | Ausgabej             | R             |
| München : GRIN Verlag<br>GmbH 6                                                                |              |   |     |      |       | winem Groise                                 |                                                                                                    |                                            |                      |                                                         |           |                      |               |
| Berlin : Cornelsen 4                                                                           |              | Е |     |      | 60.   | Georg Büchner,<br>Leonce und                 | ISBN:978-3-14-022472-7 Broschur, 3-14-022472-9,<br>IDN:1072843064                                                       | S Schulbücher                              |                      | Kroemer,<br>Roland                                      |           | Druck A <sup>1</sup> | Pi<br>Si      |
| Stuttgart : Klett 4                                                                            |              |   |     |      |       | Lena / von<br>Roland Kroemer                 |                                                                                                    |                                            |                      | [Verfasser]                                             |           |                      | w             |
| Frankfurt am Main : Insel-                                                                     |              |   |     |      |       | ;<br>herausgegeben                           |                                                                                                    |                                            |                      |                                                         |           |                      |               |
| Verl. 3                                                                                        |              |   |     |      |       | von Johannes<br>Diekhans                     |                                                                                                    |                                            |                      |                                                         |           |                      |               |
| Marburg : Tectum-Verl. 3                                                                       | -            |   |     |      | 108.  | [Leonce und                                  | ISBN:978-4-7764-0639-6 Festeinband : 1800 Yen                                                                           |                                            |                      |                                                         |           |                      | Ki            |
|                                                                                                |              |   |     |      |       | Lena] ; Kigeki<br>reonsu to rena /           | , 4-7764-0639-X, IDN:1166689018                                                                                         |                                            |                      |                                                         |           |                      | Bi            |
| ≛ litel                                                                                        | invert reset |   |     |      |       | Georuku<br>Byühinä                           |                                                                                                    |                                            |                      |                                                         |           |                      |               |
| Lena                                                                                           |              |   |     |      |       | gensaku ;<br>Risubēto                        |                                                                                                    |                                            |                      |                                                         |           |                      |               |
| 🔲 case sensitive 🛛 regular exp                                                                 | pression     |   |     |      |       | Tsuverugā e ;                                |                                                                                                    |                                            |                      |                                                         |           |                      |               |

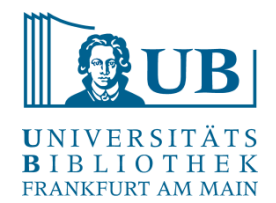

#### Clustering

Funktion gruppiert ähnliche, ggf. inkonsistente Einträge und bietet die Möglichkeit einer Zusammenführung

- Sehr nützlich bei Varianten im Bereich von Namen
- Edit  $\rightarrow$  Cluster and edit

| (←) → ⊂ @                                                                |                         | (                      | ) 127.0.0.1:3333/project?project=20173451                                                                                                    | 00871                                       | 🗵 t                                                                       | 2     | Q Suchen                                                                                  | lii\     | 1                                                     | , ≡                                   |
|--------------------------------------------------------------------------|-------------------------|------------------------|----------------------------------------------------------------------------------------------------|---------------------------------------------|---------------------------------------------------------------------------|-------|-------------------------------------------------------------------------------------------|----------|-------------------------------------------------------|---------------------------------------|
| 🌣 Meistbesucht 🌐                                                         | Erste Schrit            | te 🗢 O                 | penRefine                                                                                                    |                                             |                                                                           |       |                                                                                           |          |                                                       |                                       |
| OpenRefi                                                                 | Cluster                 | & Edit                 | column "creator"                                                                                                    |                                             |                                                                           |       |                                                                                           |          | Export +                                              | Help                                  |
| Facet / Filter                                                           | This featu<br>york" are | ıre helps<br>very like | you find groups of different cell values that might<br>ly to refer to the same concept and just have ca                                                                                          | t be alternative re<br>pitalization differe | epresentations of the same thing. F<br>ences, and "Gödel" and "Godel" pro | or ex | xample, the two strings "New York" and "new<br>ly refer to the same person. Find out more | sic<br>1 | - 10 next                                             | lata <del>▼</del><br>> last »         |
| Using facets                                                             | Method                  | key collis             | ion - Keying Funct                                                                                                    | tion fingerprint                            | •                                                                         |       | 14 clusters found                                                                         | jn       | 💌 publi                                               | sher                                  |
| Use facets and                                                           | Cluster<br>Size         | Row<br>Count           | Values in Cluster                                                                                                    | Merge?                                      | New Cell Value                                                            |       | # Choices in Cluster                                                                      |          | Bielefeld :<br>Aisthesis                              | Verlag                                |
| filter methods fr<br>of each data co<br>Not sure how to<br>Watch these s | 3                       | 15                     | Büchner, Georg [Verfasser] Büchner, Georg<br>[Verfasser] (12 rows)     Büchner, Georg [Verfasser] Büchner, Georg<br>[Verfasser] Büchner, Georg [Verfasser] Büchner<br>Georg [Verfasser] (2 rows) | IT,                                         | Büchner, Georg [Verfasser] Büch                                           | n =   | 2 — 3<br># Rows in Cluster                                                                | )        | Bielefeld :<br>Aisthesis                              | Verlag ≣                              |
|                                                                          |                         |                        | Büchner, Georg [Verfasser] Büchner, Georg [Verfasser] Büchner, Georg [Verfasser] (1 rows)                                                                                                    | ;)                                          |                                                                           |       |                                                                                           |          |                                                       |                                       |
|                                                                          | 2                       | 2                      | <ul> <li>Vietor, Karl [Verfasser] (1 rows)</li> <li>Viëtor, Karl [Verfasser] (1 rows)</li> </ul>                                                                                                 |                                             | Vietor, Karl [Verfasser]                                                  |       | 0 — 180<br>Average Length of Choices                                                      |          |                                                       |                                       |
|                                                                          | 2                       | 7                      | <ul> <li>Büchner, Georg [Verfasser]   Bernhardt, Rüdi<br/>[Mitwirkender] (4 rows)</li> <li>Bernhardt, Rüdiger [Verfasser]   Büchner, Ge<br/>[Mitwirkender] (3 rows)</li> </ul>                   | iger 🗖                                      | Büchner, Georg [Verfasser]   Ber                                          | mt    | 20 - 440                                                                                  | ) ite    | Hamburg :<br>Feix Büch<br>Handwerk<br>Technik         | Dr.<br>iner -<br>c und                |
|                                                                          | 2                       | 4                      | Büchner, Georg [Mitwirkender]   Griem, Helm<br>[Mitwirkender] (2 rows)<br>Griem, Helmut [Mitwirkender]   Büchner, Geo<br>[Mitwirkender] (2 rows)                                                 | nut 🔲                                       | Büchner, Georg [Mitwirkender]                                             | G     | Length Variance of Choices                                                                | )        | Berlin : De<br>Audio Ver                              | er<br>lag                             |
| investite 0                                                              | 2<br>Select Al          | 177<br>I Unse          | Bilchner, Georo, Nerfasseri, (175 rows)                                                                                                    | Exp                                         | Büchner, Georg Werfasserl                                                 | & Re  | Cluster Merge Selected & Close Close                                                      |          | Leipzig ;<br>Frankfurt ;<br>Main : Deu<br>Nationalbil | am<br>itsche<br>bliothek <del>+</del> |

#### www.ub.uni-frankfurt.de/digitalhumanities | Jakob Frohmann

Mit den Daten arbeiten...

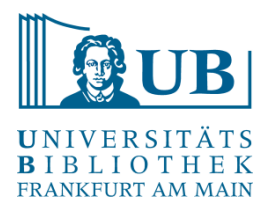

#### Reconciliation

- Z.B. über Reconciliation-Webservice f
  ür die <u>GND</u>: <u>https://lobid.org/gnd/reconcile</u>
- Erlaubt den Abgleich und das Aufwerten / ergänzen der eigenen Daten mit den GND-Informationen

| 2                                                         | Verfasser                                | subject                     | identifier                                                                                             |                                            | Type                 | volume       | edition   | publisher 1        |                     | 💌 pub                |
|-----------------------------------------------------------|------------------------------------------|-----------------------------|----------------------------------------------------------------------------------------------------|--------------------------------------------|----------------------|--------------|-----------|--------------------|---------------------|----------------------|
| id Szenen<br>org<br>Helmut                                | Büchner, Georg [Mitwirkender]            | 830 Deutsche Literatur      | IDN:1186196173 ()                                                                                      |                                            | Online-<br>Ressource |              |           | Leipzig ; Frankfur | t am Main<br>w item | Deutsch<br>Nationalt |
| st                                                        | Reconcile column "V                      | /erfasser''                 |                                                                                                    |                                            |                      |              |           |                    |                     |                      |
|                                                           |                                          |                             |                                                                                                    |                                            |                      |              | » Acc     | ess Service AP     |                     |                      |
| Tod :<br>; Co-                                            | Reconcile each cell to a                 | n entity of one of these ty | pes:                                                                                                   | Also use relevant de                       | tails from of        | her columns: |           |                    | Main<br>h           | Deutsch<br>Nationa   |
| n des<br>schen                                            | Normdatanraaaaur                         |                             |                                                                                                    | country                                    |                      |              |           | ^                  |                     | Choose               |
| (s, jetzt<br>rundfunk                                     | AuthorityResource                        | ce                          |                                                                                                    | date of publication                        |                      |              |           |                    |                     |                      |
| / SWR<br>Büchner.                                         | O Körperschaft                           |                             |                                                                                                    | description                                |                      |              |           |                    |                     |                      |
| nde Udo                                                   | CorporateBody                            | ranctaltung                 |                                                                                                    | collective title                           |                      |              |           |                    |                     |                      |
| assung<br>e: Norbert                                      | ConferenceOrEven                         | t                           |                                                                                                    | links                                      |                      |              |           |                    |                     |                      |
| r                                                         | O Schlagwort                             |                             |                                                                                                    | relation                                   |                      |              |           |                    |                     |                      |
|                                                           | O Werk                                   |                             |                                                                                                    | rights                                     |                      |              |           |                    |                     |                      |
|                                                           | Work                                     |                             |                                                                                                    | subject headings                           |                      |              |           |                    |                     |                      |
| Tod :                                                     | O Geografikum                            | chiama                      |                                                                                                    | connected titles                           |                      |              |           |                    | 4ain                | Deutsch              |
| nitt durch<br>ihrung                                      | O Individualisierte Pe                   | rson                        |                                                                                                    | uniform title                              |                      |              |           | _                  | h                   | National             |
| stheaters                                                 | DifferentiatedPerso                      | in                          |                                                                                                    | frequency                                  |                      |              |           | _                  |                     |                      |
| nmen: 1                                                   | O Familie<br>Family                      |                             |                                                                                                    | wy number                                  |                      |              |           |                    |                     |                      |
| eorg                                                      |                                          |                             |                                                                                                    |                                            | L                    |              |           | v                  |                     |                      |
| rgische<br>(uBa.                                          | <ul> <li>Reconcile against ty</li> </ul> | rpe:                        |                                                                                                    |                                            |                      |              |           |                    |                     |                      |
| ans-<br>Perten                                            | O Reconcile against no                   | o particular type           |                                                                                                    |                                            |                      |              |           |                    |                     |                      |
|                                                           | 🗹 Auto-match candidat                    | tes with high confidence    |                                                                                                    |                                            |                      |              |           |                    |                     |                      |
|                                                           | Maximum number of can                    | ididates to return          | •                                                                                                    |                                            |                      |              |           |                    |                     |                      |
| Colo                                                      | Add Standard Service                     |                             |                                                                                                    |                                            |                      |              | Start Rec | onciling Canc      | el                  | Desteat              |
| er: S010<br>Stimmen;<br>ach-und<br>nposition<br>en<br>s / | Create new item                          | Musik ; 59 Belletristik     | URL:http://hbn-resolving/<br>Aurn:nbn:de:101:1-20190<br>URL:http://d-nb.info/1177/<br>IDN:1177052059 🧿 | de<br>2061 33521 4511 5773,<br>3520 59/34, | Ressource            |              |           | Search for match   | w item              | Nationa<br>Choose i  |

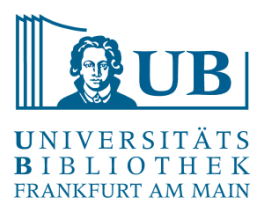

## Daten speichern / exportieren

| dnb datashop_2019 5 17T9                                                                                                    | _10_1 × +      |                                             |        | ATHEN                                                                                                    | and the second second se | 100                                              | 144                  |                                                                                                    |                                                                                              |                     |                                                 | <b>^</b>                                   |   |
|----------------------------------------------------------------------------------------------------|----------------|---------------------------------------------|--------|----------------------------------------------------------------------------------------------------|----------------------------------------------------------------------------------------------------|--------------------------------------------------|----------------------|----------------------------------------------------------------------------------------------------|----------------------------------------------------------------------------------------------|---------------------|-------------------------------------------------|--------------------------------------------|---|
| ← → ♂ ŵ                                                                                                    | (i) 127.0.0.1: | 3333                                        | /proje | ect?project=20173451                                                                                                    | 00871 •••                                                                                                    | ⊠ ☆                                              | <b>Q</b> Sucher      | n                                                                                                    |                                                                                              | lii\                | •                                               | 3 ≡                                        |   |
| 🌣 Meistbesucht   @ Erste Schritte                                                                                                    | OpenRefine     |                                             |        |                                                                                                    |                                                                                                    |                                                  |                      |                                                                                                    |                                                                                              |                     |                                                 |                                            |   |
| OpenRefine dnb data                                                                                                    | ashop_2019 5 1 | 779                                         | _10_   | 16 CSV Permalink                                                                                                    |                                                                                                    |                                                  |                      |                                                                                                    |                                                                                              | Open                | Export 👻                                        | Help                                       |   |
| Facet / Filter Undo / Redo 4/                                                                                                    | 4 2            | 257                                         | 7 rov  | vs                                                                                                    |                                                                                                    |                                                  |                      |                                                                                                    | Export project                                                                               |                     |                                                 | data 🗸                                     |   |
|                                                                                                    | S              | Show as: rows records Show: 5 10 25 50 rows |        |                                                                                                    |                                                                                                    |                                                  | Project data package | > last »                                                                                                  |                                                                                              |                     |                                                 |                                            |   |
| Using facets and filters to select subsets of your data to act on. Choose facet and filter methods from the menus at the top of each data column.<br>Not sure how to get started?<br>Watch these screencasts |                |                                             |        | Titel                                                                                                    | ▼ identifier                                                                                                    | subject                                          | 💌 type               |                                                                                                    | Tab-separated value                                                                          |                     |                                                 | isher                                      | Ē |
|                                                                                                    |                | ☆ 🧐 1.                                      |        | »alles scheint mir jetzt<br>möglich«: Zum<br>Verhältnis von Handlung<br>und Kontingenz bei<br>Grabbe, Büchner, Hebbel<br>und Grillparzer / Antonio<br>Roselli                                                                                | URI:um:nbn:de:101:1-2019032815532333331261,<br>URL:http://nbn-resolving.de<br>/um:nbn:de:101:1-201903281553233331261,<br>URL:http://d-nb.info/1182002757/34,<br>URL:http://d-nb.info/1182002757/34,<br>URL:http://www.aisthesis.de/epages/63645342.sf<br>/de_DE/?ObjectPath=/Shops/63645342/Products<br>/978-3-8498-1410-6, ISBN:978-3-8498-1410-6,<br>IDN:1182002757                                                                                                    | , 830<br>Deutsche<br>Literatur                   | Online-<br>Ressource | Rose<br>Anto<br>[Verf                                                                                     | Comma-separated value<br>HTML table<br>Excel (xls)<br>Excel 2007+ (.xlsx)<br>ODF spreadsheet |                     |                                                 | Verlag                                     |   |
|                                                                                                    |                | 3 6                                         | 7 2.   | ["und ich weiß nicht,<br>wie's kommt, alles<br>scheint mir jetzt<br>möglich."]: "Alles scheint<br>mir jetzt möglich": zum<br>Verhätnis von Handlung<br>und Kontingenz bei<br>Grabbe, Büchner, Hebbel<br>und Grillparzer / Antonio<br>Roselli | ISBN:978-3-8498-1185-3 Broschur : EUR 39.80<br>(DE), EUR 41.00 (AT), CHF 51.70 (freier Preis),<br>3-8498-1185-9, IDN:1172362076                                                                                                    | 830<br>Deutsche<br>Literatur                     |                      | Rose<br>Anto<br>IVerf SQL Exporter<br>Templating<br>Upload edits to Wikidata<br>Export to QuickStatements |                                                                                              | ter<br>ata<br>nents |                                                 | Verlag E                                   |   |
|                                                                                                    |                |                                             | 3.     | Bildwörterbuch                                                                                                    | ISBN:978-3-582-76023-4 Broschur : EUR 13.90                                                                                                    | 610 Medizin,<br>Gesundheit                       |                      | Frie,                                                                                                    | Export schema                                                                                |                     |                                                 | : Dr.                                      | 1 |
|                                                                                                    |                |                                             |        | Fachbegriffe Deutsch -<br>Englisch - Muttersprache<br>/ von Georg Frie,<br>Studiendirektor, Lehrer<br>für<br>Gesundheitsfachberufe,<br>Deutsch und<br>Kommunikation                                                                          | (DE), 5-552-10025-5, IDN: 1115514004                                                                                                    | 420 Englisch<br>; 430<br>Deutsch                 |                      |                                                                                                    | und<br>erweiterte<br>Auflage                                                                 | Handwei<br>Technik  | k und                                           |                                            |   |
|                                                                                                    |                | 3 5                                         | 4.     | Briefe : Lesung mit Max<br>von Pufendorf (1 mp3-<br>CD) / Georg Büchner                                                                                                    | ISBN:978-3-7424-1176-1 : EUR 10.00 (DE) (freier<br>Preis), EUR 11.30 (AT) (freier Preis), CHF 13.90<br>(freier Preis), 3-7424-1176-4, IDN:1184482470                                                                                                    | 830<br>Deutsche<br>Literatur ; B<br>Belletristik |                      | Büch<br>Geor<br>Pufer<br>Max                                                                              | ner,<br>g <br>ndorf,<br>von                                                                  |                     | Berlin : Der<br>Audio Verlag                    |                                            |   |
|                                                                                                    | ž              | 3 5                                         | 5.     | Briefe und Szenen / von<br>Georg Büchner. Helmut<br>Griem liest                                                                                                    | IDN:1186196173                                                                                                    | 830<br>Deutsche<br>Literatur                     | Online-<br>Ressource | Büch<br>Geor<br>[Mitw<br>  Grie                                                                           | ner,<br>g<br>irkender]<br>m, Helmut                                                          |                     | Leipzig ;<br>Frankfur<br>Main : De<br>Nationalb | t am<br>eutsche<br>bibliothek <del>v</del> |   |
|                                                                                                    | •              | _                                           | _      |                                                                                                    |                                                                                                    |                                                  |                      |                                                                                                    |                                                                                              |                     |                                                 | +                                          |   |

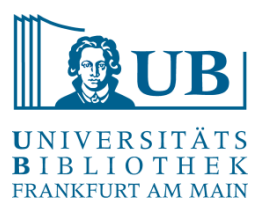

### Daten speichern / exportieren

| dnb datashop_2019 5 1779                             | _10_1 × Privates Surfen | x +                                                                                                    |          |     |   |            | X |
|------------------------------------------------------|-------------------------|----------------------------------------------------------------------------------------------------|----------|-----|---|------------|---|
| $\leftrightarrow$ $\rightarrow$ C' $\textcircled{a}$ | Q about:blank           |                                                                                                    | Q Suchen | 111 | • | <b>e</b> j | ≡ |
| 🌣 Meistbesucht                                       | OpenRefine              |                                                                                                    |          |     |   |            |   |
|                                                      |                         | Öffnen von dnb-datashop_2019-5-17T9_10_16-csv.csv         Sie möchten folgende Datei öffnen:         idnb-datashop_2019-5-17T9_10_16-csv.csv         Vom Typ: CSV-Datei         Von: http://127.0.0.1:3333         Wie soll Firefox mit dieser Datei verfahren?         Öffnen mit Editor (Standard)         @ Datei speichern         Eür Dateien dieses Typs immer diese Aktion ausführen         OK |          |     |   |            |   |

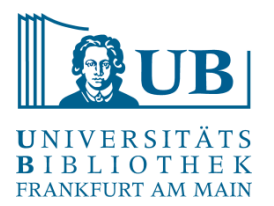

Grundfunktionen von OpenRefine selbst ausprobieren, z.B.:

- einen Datensatz erkunden und "aufräumen"
- Zellen teilen und (wieder) vereinigen
- Facetieren / Filtern / Clustern von Daten usw.

#### Anreichern eigener Daten aus externen Quellen

| Data you have                   | Date of Birth from<br>VIAF (Virtual<br>International<br>Authority File) | Date of Death from<br>VIAF (Virtual<br>International<br>Authority File) |  |  |  |
|---------------------------------|-------------------------------------------------------------------------|-------------------------------------------------------------------------|--|--|--|
| Braddon, M. E. (Mary Elizabeth) | 1835                                                                    | 1915                                                                    |  |  |  |
| Rossetti, William Michael       | 1829                                                                    | 1919                                                                    |  |  |  |
| Prest, Thomas Peckett           | 1810                                                                    | 1879                                                                    |  |  |  |

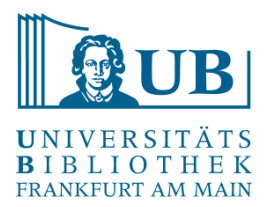

- Laden Sie bitte die aktuelle Version von OpenRefine herunter, entpacken und installieren Sie die Software auf Ihrem Computer. Sie benötigen außerdem einen Browser, in dem OpenRefine läuft: <u>http://openrefine.org/download.html</u>
- OpenRefine ist eine Java-Anwendung → es wird eine Java-Laufzeitumgebung benötigt; wählen Sie bitte die Variante "Windows kit with embedded Java", sollte Java auf Ihrem PC nicht vorhanden sein
- Starten Sie die Anwendung aus dem entpackten Verzeichnis, es öffnet sich eine Shell und kurz danach der Browser mit dem geladenen Programm – sollte der Browser nicht starten, benutzen Sie bitte den Link: <u>http://127.0.0.1:3333/</u>.
- Hilfe / Infos zum Setup:

https://librarycarpentry.org/lc-open-refine/index.html#getting-ready

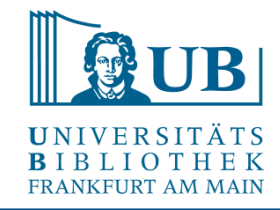

- Zellen teilen und (wieder) vereinigen mit Hilfe von Separatoren
- Facetieren, Filtern + Clustern von Daten
- Anreichern eigener Daten aus externen Quellen (Beispiel: Wikidata)

Beispiel: Schlagworte zum Thema "Originalerhalt historischer Bibliotheksbestände"

- 1. Erstellen Sie ein OpenRefine-Projekt mit Daten der Übungsdatei "originalerhalt.txt"
- 2. Legen Sie eine einspaltige Tabelle an, in der in jeder Zeile nur ein Schlagwort steht und geben Sie der Spalte einen neuen Namen.
- 3. Verschaffen Sie sich einen ersten Überblick über die Daten mit Hilfe der Funktion "Text facet". Welche Schlagworte kommen im Datensatz mehrmals vor?
- 4. Probieren Sie auf der Grundlage der Facette die Funktion "Cluster" aus und beseitigen Sie Tippfehler.
- 5. Vergleichen Sie die Ergebnisse beim Einsatz unterschiedlicher Clustering-Methoden und Algorithmen.

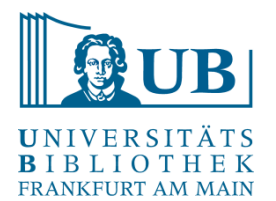

- Erstellen Sie das OpenRefine-Projekt mit Daten aus dem Dokument "muenzen.txt " Vgl. <u>https://ikmk.smb.museum/object?lang=de&id=18206726</u>
- 2. Explorieren Sie die Daten und betreiben Sie etwas Datenbereinigung mithilfe der Funktionen "Text-Facet" und "Cluster".
- 3. Transponieren Sie die Daten in mehrere Spalten (mit *Transpose*). Wie viele Spalten sind sinnvoll?
- 4. Überlegen Sie sich weitere sinnvolle "Aufräumarbeiten" und probieren Sie sie einfach aus.

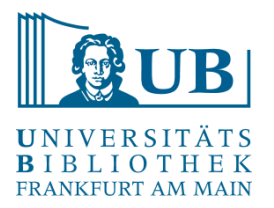

Reconcile & Match

- Vergleichen / Angleichen der eigenen Daten anhand von Datenbanken (z.B. Wikidata)
- Anreicherung von Daten (z.B. mit Identifiern oder geographischen Koordinaten)
- Verlinkung von Daten

Reconciliation is the process of matching name strings to identifiers of entities in a database like an authority file, Wikidata etc. This is useful whenever you want to merge differing name strings for the same person in your data or when you want to fetch additional data from the target database you are reconciling against.

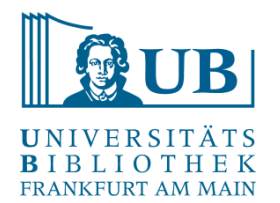

- 1. Legen Sie ein neues Projekt anhand der Datei "praesidenten.txt" an
- 2. Bereinigen Sie die Daten
- 3. Splitten Sie die Daten mithilfe eines geeigneten Separators
- 4. Führen Sie eine Reconciliation mit Wikidata durch und "matchen" Sie die Werte.
- 5. Fügen Sie neue Spalten auf Basis der Reconciliation hinzu, z.B.:
  - 1. Beruf
  - 2. Geburtsort
  - 3. Koordinaten des Geburtsortes
  - 4. Geburtsdatum
- 6. Fügen Sie eine Spalte hinzu, in der Links zu den einzelnen Personendatensätzen in der Gemeinsamen Normdatei im Katalog der Deutschen Nationalbibliothek ausgegeben werden.

Struktur der Links in die GND "*https://d-nb.info/gnd/*" + "*GND-ID*" (<u>Beispiel</u>)

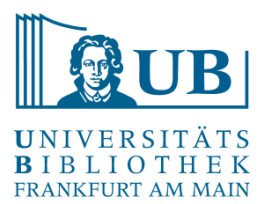

Workshop konzipiert in Anlehnung an "Library Carpentry: OpenRefine Lessons for Librarians."

<u>http://blog.lobid.org/2018/08/27/openrefine.html</u>

(einfache Anreicherung von Daten in OpenRefine mit [Personen-] Daten aus der GND via lobid.org)

• *Ruben Verborgh/Max* de *Wilde*, Using OpenRefine. The essential OpenRefine guide that takes you from data analysis and error fixing to linking your dataset to the Web (Community experience distilled), Birmingham, Mumbai 2013. [Online-Ressource über UB FFM]